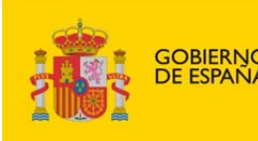

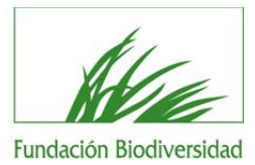

# GUÍA PARA LA SOLICITUD DE AYUDA

## Fundación Biodiversidad 30 enero 2014

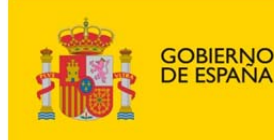

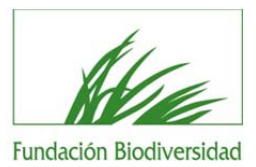

## Importante:

Lea atentamente las Bases Reguladoras y la convocatoria de ayudas a la que quiere concurrir y, si cumple con los requisitos establecidos en ella, acceda a la herramienta informática para proceder a presentar su solicitud.

Si después de haber leído esta guía tiene problemas para la presentación de su solicitud, o cualquier otra consulta, no dude en escribir al correo electrónico <u>proyectos@fundacion-biodiversidad.es</u> a través del cual el equipo de la FB responderá todas sus cuestiones

#### Fases de la Convocatoria

Las fases que componen el proceso de la convocatoria son las siguientes:

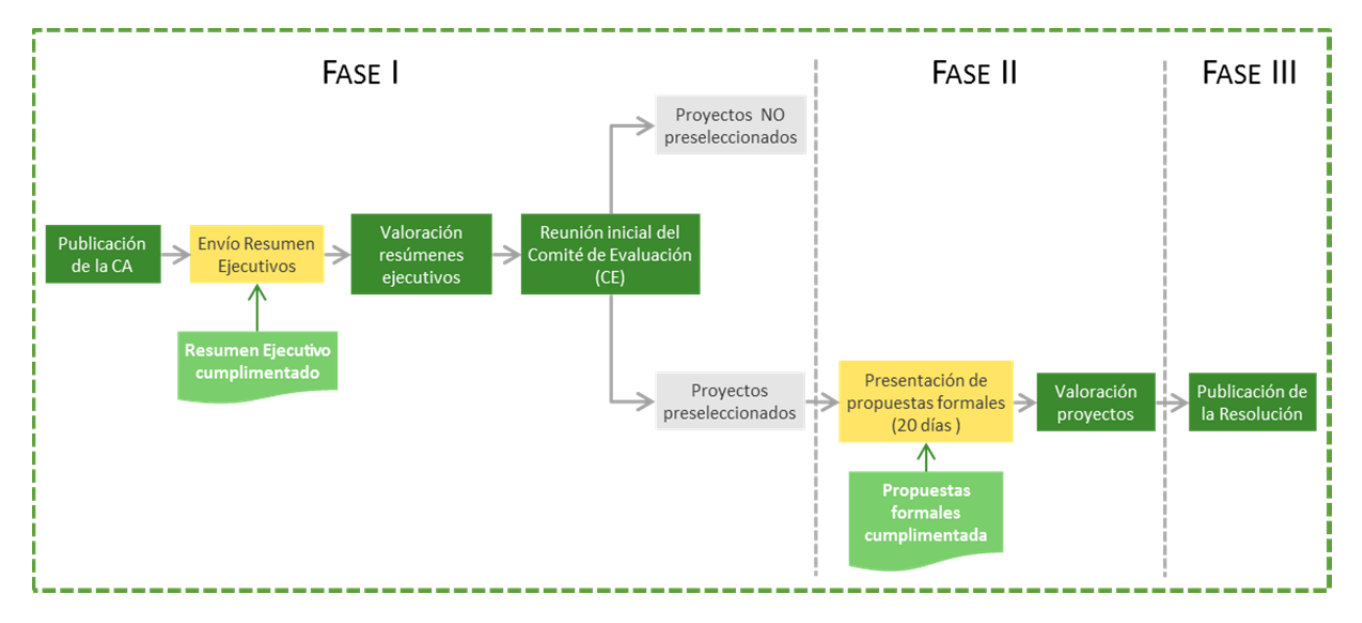

Las solicitudes de ayuda sólo se podrán presentar a través de la herramienta prevista en la web de la Fundación Biodiversidad.

No se aceptarán propuestas enviadas en otros formatos o por vías distintas a las previstas.

Antes de iniciar su solicitud, debe tener en cuenta lo siguiente:

- . El plazo de ejecución de los proyectos será como máximo de 1 año.
- . El porcentaje de cofinanciación específico se indica en cada convocatoria.
- . Sólo se podrá presentar dos proyectos por entidad solicitante (con igual CIF).
- . El Beneficiario, que será único, es el responsable jurídico y financiero de la ejecución del proyecto.
- . Para cualquier consulta, no dude en escribir al correo electrónico proyectos@fundacion-biodiversidad.es a través del cual el equipo de la FB responderá todas sus cuestiones.

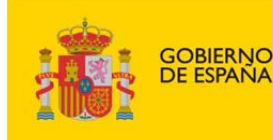

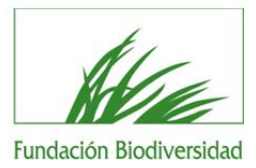

### FASE 1. Como cumplimentar la solicitud

La herramienta solicitará su identificación como usuario con una clave de acceso que conocerá solo la persona que solicite la ayuda y que deberá contener, al menos, seis caracteres.

Es responsabilidad de la entidad que el correo electrónico proporcionado en el formulario de solicitud sea correcto, ya que esta será la única vía de notificación válida que será utilizada por la FB para ponerse en contacto con usted.

Los campos marcados con asterisco (\*) son datos de introducción obligatoria.

Para cualquier aclaración sobre los campos a rellenar, debe posicionarse sobre el enunciado del campo.

Si pulsa el icono de "guardar cambios" su solicitud se almacenará y quedará disponible en futuros accesos a la herramienta. Recuerde que para confirmar la entrega de la solicitud debe haber cumplimentado todos los datos obligatorios y presentado los documentos que se le solicitan. La solicitud no se dará como entregada a la FB hasta que no confirme la entrega al final del proceso.

Acceso a la herramienta:

https://aplicaciones.fundanet.es/Biodiversidad/convocatorias/contenido/Midentificacion.asp

#### Cumplimentación de "Identificación de la persona de contacto"

En esta ventana deberá identificarse la persona encargada de cumplimentar la solicitud de la ayuda.

Seleccione el "Tipo de Documento Identificativo" y teclee su "Número de Identificación", incluyendo letras (si las hubiera) y sin ningún de carácter separador (espacios en blanco, guiones, puntos...).

Si es la primera vez que utiliza este servicio, solamente debe seleccionar el "Tipo de Documento Identificativo" y teclear el correspondiente "Número de Identificación".

Si ya ha utilizado este servicio previamente, deberá teclear además su "Clave de Acceso". La persona de contacto es la única responsable y conocedora de la clave de acceso elegida.

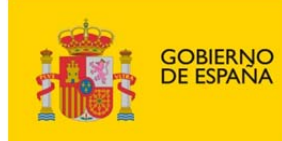

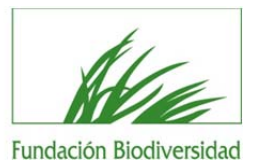

#### Aparecerá esta pantalla:

| o es la primera vez que<br>Documento Identificativ<br>Si ya ha utilizado este s<br>Acceso. | o y teclear el correspondiente Número de Identificación.<br>ervicio previamente, deberá teclear además su Clave de |
|--------------------------------------------------------------------------------------------|----------------------------------------------------------------------------------------------------|
| IDE                                                                                        | NTIFICACIÓN DE LA PERSONA DE CONTACTO                                                                              |
| TIPO DOCUMENTO                                                                             | NIF                                                                                                    |
| NUM. DOCUMENTO                                                                             |                                                                                                    |
| CLAVE                                                                                      |                                                                                                    |
|                                                                                            | ACEPTAR CANCELAR                                                                                                   |

Deberá elegir la convocatoria a la que desea concurrir:

- . Convocatoria de Ayudas de la Fundación Biodiversidad, en régimen de concurrencia competitiva, para la realización de actividades en el ámbito de la biodiversidad terrestre, biodiversidad marina y litoral, el cambio climático y la calidad ambiental.
- . Convocatoria de Ayudas de la Fundación Biodiversidad, en régimen de concurrencia competitiva, para el desarrollo de actividades de colaboración y representación ante la administración general del estado, la UE y ante las organizaciones de carácter internacional.
- . Convocatoria de Ayudas para el fomento de la información ambiental.

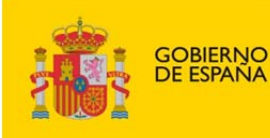

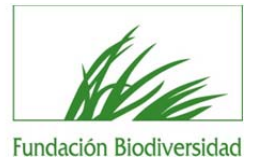

| Convocatoria                                                                                                    | Estado  |                               |                        |   |
|----------------------------------------------------------------------------------------------------|---------|-------------------------------|------------------------|---|
| Convocatoria de Ayudas de la Fundación Biodiversidad, en Régimen de Concurrencia Competitiva, para la Realización de Actividades en el Ámbito de la<br>biodiversidad Terrestire, Biodiversidad Marina y Litoral, el Cambio Climático y la Caldad Ambiental.      | ABIERTA | Ver Documentación Informativa | Cumplimentar Solicitud |   |
| Convocatoria de Ayudas de la Fundación Biodiversidad, en Régimen de Concurrencia Competitiva, para el desarrollo de Actividades de Colaboración y<br>Representación ante la Admin. General del Estado, la UE y ante las Organizaciones de Carácter Internacional | ABIERTA | Ver Documentación Informativa | Cumplimentar Solicitud |   |
| Convocatoria de Ayudas para el Fomento de la Información Ambiental                                                                                                    | ABIERTA | Ver Documentación Informativa | Cumplimentar Solicitud |   |
|                                                                                                    |         |                               |                        |   |
|                                                                                                    |         |                               |                        | - |

A la derecha, podrá acceder a:

Documentación Informativa: en la que se incluyen los documentos vinculados a cada convocatoria.
Recomendamos descargar el documento Marco lógico y cumplimentarlo antes de iniciar el proceso de solicitud de la ayuda a través de la herramienta.

|                                                                                                    | INFORMACIÓN DE LA CONVOCATORIA                                   |                                                                                      |
|----------------------------------------------------------------------------------------------------|------------------------------------------------------------------|--------------------------------------------------------------------------------------|
| Convocatoria de Ayudas de la Fundación Biodiversidad, en Rés<br>Cambio Climático y la Calidad Ambiental | imen de Concurrencia Competitiva, para la Realización de Activid | lades en el Ámbito de la biodiversidad Terrestre, Biodiversidad Marina y Litoral, el |
| Presentación de Solicitudes:                                                                            | desde: 15/02/2013                                                | hasta: 15/07/2013                                                                    |
| Información:                                                                                            |                                                                  |                                                                                      |
| IMPORTANTE: VERIFIQUE QUE LAS DIRECCIONES DE CORREO ELEC<br>PONERSE EN CONTACTO CON USTED.              | TRÓNICO QUE NOS PROPORCIONE SON LAS CORRECTAS, YA QUE SER        | Á LA ÚNICA VÍA DE COMUNICACIÓN VÁLIDA QUE SERÁ UTILIZADA POR LA FUNDACIÓN PAF        |
|                                                                                                    | Documentos de la convocatoria                                    |                                                                                      |
| 🔁 Bases de la convocatoria                                                                              |                                                                  |                                                                                      |
| 🖄 2. Convocatoria de concesión de ayudas                                                                |                                                                  |                                                                                      |
| 3. A entregar en la Fase 1 - Formulario de Solicitud: Mode                                              | lo de Marco Lógico                                               |                                                                                      |
| 4. A entregar en la Fase 2 - Memoria del Proyecto: Modele                                               | de presupuesto detallado del proyecto Convocatoria de Ayudas 2   | 2013                                                                                 |
| 🖻 5. A entregar en la Fase 2 - Memoria del Proyecto: Modele                                             | de recursos humanos previstos                                    |                                                                                      |
| 5. A entregar en la Fase 2 - Memoria del Provecto: Modele                                               | de cronograma                                                    |                                                                                      |
|                                                                                                    |                                                                  |                                                                                      |

**2. Cumplimentar Solicitud:** Se solicitarán datos de la persona que presenta la solicitud, y los datos de la entidad solicitante de las ayudas.

Datos de la persona de contacto (persona que cumplimenta la solicitud)

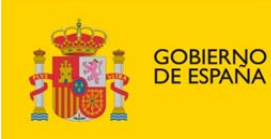

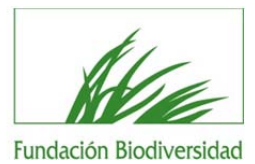

| Datos de introducción obligatoria. |                                                |                 |
|------------------------------------|------------------------------------------------|-----------------|
|                                    | Datos de la persona de contacto (PRESENTADOR D | E LA SOLICITUD) |
| NIF                                | Número Documento:                              |                 |
| Apellido 1º: *                     | Apellido 2º: *                                 | Nombre: *       |
| Tipo de Vía: *                     | Nombre de la Vía: *                            | Número: *       |
| Bloque                             | Escalera                                       | Piso            |
| Puerta                             | Código Postal: *                               | Localidad: *    |
| Provincia :"                       | País: *                                        | Teléfono: *     |
| Teléfono Móvil                     | E-mail *                                       | Fax             |
| Clave (máximo 8 carácteres)        | Confirmar clave (máximo 8 carácteres).         |                 |
| Dirección Web                      |                                                |                 |
|                                    |                                                |                 |

#### Datos de la Entidad Solicitante (Entidad beneficiaria)

| Dator de introducción obligatoria  |                                          |               |
|------------------------------------|------------------------------------------|---------------|
| batos de introducción obligatoria. | Datos de la Entidad Solicitante (ENTIDAD | BENEFICIARIA) |
| ipo Documento Identificativo:      | Número Documento: *                      |               |
| azón Social: *                     | Nombre Comercial:                        |               |
| ipo de Vía: *                      | Nombre de la Vía: *                      | Número: *     |
| oque                               | Escalera                                 | Piso          |
| uerta                              | Código Postal *                          | Localidad: *  |
| rovincia :*                        | País: "<br>ESPAÑA                        | Teléfono: *   |
| eléfono Móvil                      | E-mail *                                 | Fax           |
| irección Web                       |                                          |               |
| entro                              |                                          |               |
| epartamento                        |                                          |               |

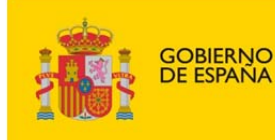

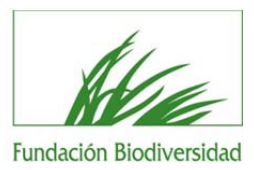

#### Formulario de solicitud

Al llegar a este paso, se recomienda guardar cambios.

El campo "Breve resumen del proyecto" podrá contener, en no más de 1.000 caracteres, los antecedentes y la motivación que ha llevado a presentar el proyecto (justificación ambiental) así como la finalidad del proyecto. Los campos a rellenar tienen limitado el número de caracteres.

Sitúese encima de cada uno de ellos para saber cuál es la longitud del texto que admite en cada caso. Pulse *guardar cambios*, y después el botón *Siguiente*.

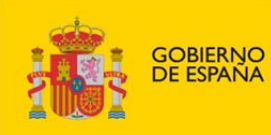

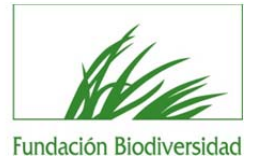

|                                                                                                    | GUARDAR CAMBIOS 🧱       |     |
|----------------------------------------------------------------------------------------------------|-------------------------|-----|
|                                                                                                    | FORMULARIO DE SOLICITUD |     |
| Titulo del Proyecto:**                                                                                                    |                         | *   |
| Linea de Actuación:**                                                                                                    |                         |     |
| Programa de Actuación:**                                                                                                  |                         |     |
| CC.AA. donde se desarrollará el proyecto:**                                                                               |                         |     |
| CC.AA. donde se desarrollará el proyecto:                                                                                 |                         |     |
| CC.AA. donde se desarrollará el proyecto:                                                                                 |                         |     |
| CC.AA. donde se desarrollará el proyecto:                                                                                 |                         |     |
| CC.AA. donde se desarrollará el proyecto:                                                                                 |                         |     |
| Provincias donde se desarrollará el proyecto:**                                                                           |                         |     |
| Provincias donde se desarrollará el proyecto:                                                                             |                         |     |
| Provincias donde se desarrollará el proyecto:                                                                             |                         |     |
| Provincias donde se desarrollará el proyecto:                                                                             |                         |     |
| Provincias donde se desarrollará el proyecto:                                                                             |                         |     |
| Provincias donde se desarrollará el proyecto:                                                                             |                         |     |
| Provincias donde se desarrollará el proyecto:                                                                             |                         |     |
| Provincias donde se desarrollará el proyecto:                                                                             |                         |     |
| Provincias donde se desarrollará el proyecto:                                                                             |                         |     |
| Provincias donde se desarrollará el proyecto:                                                                             |                         |     |
| Breve resumen del proyecto:**                                                                                             |                         | Ĵ   |
| Innovación que aporta la propuesta:**                                                                                     |                         | 4 2 |
| Relación de actividades a desarrollar:**                                                                                  |                         | 4 v |
| Duración total del proyecto (en meses):**                                                                                 |                         |     |
| Presupuesto Total del Proyecto (en Euros):**                                                                              |                         |     |
| Importe solicitado a la Fundación Biodiversidad<br>en Euros (máximo 120.000,00€):**                                       |                         |     |
| Nº de empleos generados:**                                                                                                |                         |     |
| Valor de los recursos naturales objeto del<br>proyecto. Espacios con figura de protección<br>asociada:                    |                         |     |
| Detaille del recurso:                                                                                                    |                         | 4   |
| Valor de los recursos naturales objeto del<br>proyecto. Endemismos o especies con figura de<br>protección legal asociada: |                         |     |
| Detaille del recurso:                                                                                                    |                         | *   |
|                                                                                                    |                         |     |

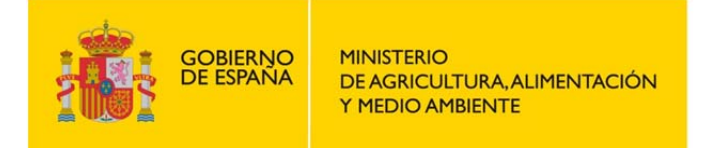

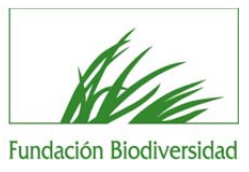

#### Adjuntar documentos de la solicitud

|                                                                      |                                           | GUARDAR CAMBIOS                                        |                            |               |
|----------------------------------------------------------------------|-------------------------------------------|--------------------------------------------------------|----------------------------|---------------|
| ADJUNTAR DOCUMENTOS DE LA SOLICI                                     | TUD                                       |                                                        |                            |               |
| TIPO DE DOCUMENTO                                                    | Seleccione el tipo de archivo qu          | ue quiere adjuntar                                     |                            |               |
| . HAGA CLIC EN EL BOTÓN EXAMINARP/                                   | ARA SELECCIONAR EL ARCHIVO Y DESPUÉS HAGA | CLIC EN EL BOTÓN ANEXAR ARCHIVO. Tamaño máximo para la | longitud del archivo(4 MB) |               |
|                                                                      |                                           | DOCUMENTOS DE LA SOLICITUD                             |                            |               |
| Nombre del Documento                                                 | 0                                         | DOCUMENTOS DE LA SOLICITUD<br>Tipo                     | Fecha                      | Eliminar      |
| Nombre del Documento<br>Varco lógico V3.                             | o<br>Marco Lógico                         | DOCUMENTOS DE LA SOLICITUD                             | Fecha<br>14/02/2013        | Eliminar      |
| Nombre del Documente<br>Varco lógico V3.                             | o<br>Marco Lógico                         | DOCUMENTOS DE LA SOLICITUD<br>Tipo                     | Fecha<br>14/02/2013        | Eliminar      |
| Nombre del Documente<br>Varco lógico V3.<br>I Registros encontrados. | o<br>Marco Lógico                         | DOCUMENTOS DE LA SOLICITUD<br>Tipo                     | Fecha<br>14/02/2013        | Eliminar<br>🗶 |

1º Seleccione el tipo de documento que quiere adjuntar.

Marco Lógico (de carácter obligatorio): deberá contener máximo 3 páginas:

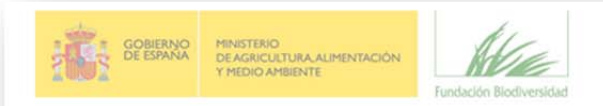

#### MODELO MARCO LÓGICO Convocatorias de Ayudas 2014

| ENTIDAD                                |                                                                                                    |                                                                                                    | PROYECTO                                                                                                    |                                                                                                    |
|----------------------------------------|----------------------------------------------------------------------------------------------------|----------------------------------------------------------------------------------------------------|----------------------------------------------------------------------------------------------------|----------------------------------------------------------------------------------------------------|
| Lógica del Proye                       | cto                                                                                                    | Indicadores objetivamente verificables de las<br>éxitos obtenidos                                                                                                    | Fuentes y medios de<br>verificación                                                                                                    | Condicionantes                                                                                                    |
| Objetivo<br>General                    | ¿Cuál es el objetivo general al que contribuye el<br>proyecto?                                                                           | Incluir un indicador que permita evidenciar<br>que el proyecto ha mejorado el objetivo<br>general propuesto                                                               | ¿Cuáles son las fuentes de<br>información para medir este<br>indicador?                                                                               |                                                                                                    |
| Objetivo<br>Específico                 | ¿Qué objetivo específico se pretende conseguir con el<br>proyecto?                                                                       | ¿Qué indicadores muestran claramente que el<br>objetivo del proyecto se logrará?                                                                                          | ¿Cuáles son las fuentes de<br>información que existen o se<br>pueden recoger? ¿Cuáles son<br>los métodos necesarios para<br>obtener esta información? | ¿Qué factores externos pueden condicionar<br>el cumplimiento de los objetivos<br>específicos?<br>(condiciones externas) ¿Qué riesgos deben<br>ser tenidos en consideración? |
| Principales<br>resultados<br>esperados | Los resultados son los productos previstos para lograr el<br>objetivo específico. ¿Cuáles son los resultados<br>esperados? (enumerarlos) | ¿Cuáles son los indicadores para medir los<br>resultados, y en qué medida el proyecto logra<br>los resultados esperados?                                                  | ¿Cuáles son las fuentes de<br>información para estos<br>indicadores?                                                                                  | ¿Qué factores internos pueden condicionar<br>la obtención de resultados?                                                                                                    |
| Actividades                            | ¿Cuáles son las principales actividades que se llevarán a<br>cabo para conseguir los resultados?                                         | ¿Cuáles son los medios necesarios para<br>realizar estas actividades? Ej.: personal,<br>equipo, capacitación, estudios, suministros,<br>instalaciones operacionales, etc. | ¿Cuáles son los costes del<br>proyecto? Por favor, indique el<br>coste total de este grupo de<br>actividades                                          | ¿Qué condiciones previas son necesarias<br>antes de que comience el proyecto?                                                                                               |

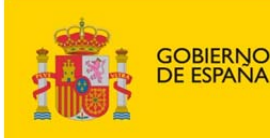

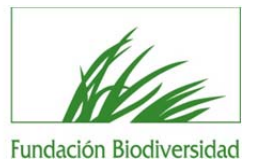

- Documento acreditativo de la conformidad del representante legal para presentar el proyecto a la Convocatoria de ayudas de la Fundación Biodiversidad (de carácter obligatorio).
- Convenios de colaboración con socios que ejecutarán con sus propios recursos económicos parte del presupuesto del proyecto (de carácter obligatorio en caso de tener socios. En caso de recibir aportaciones económicas no es necesario incluir esta documentación).
- Cartas de apoyo, en caso de que disponga de ellas (de carácter no obligatorio).

2º Haga clic en el botón "examinar" para seleccionar el archivo y después haga clic en el botón anexar archivo. El tamaño máximo por archivo es 4MB.

3º Anexar archivo.

Al finalizar se genera un documento de resumen general de los datos incluidos en su solicitud, que deberá revisar y remitir a la FB en caso de considerarlo correcto. Para ello, pulse en "CONFIRMAR LA ENTREGA DE LA SOLICITUD", paso indispensable para hacer llegar a la Fundación Biodiversidad los datos de su solicitud. En ese momento, su solicitud será formalmente entregada a la FB y no tendrá posibilidad de modificación de su expediente

| ¡¡Atención!!                                                                                                  |
|----------------------------------------------------------------------------------------------------|
| Si no se pulsa la opción "Confirmar la entrega de la solicitud" la propuesta no será entregada a la Fundación |
| Biodiversidad y, por tanto, no podrá ser tenida en cuenta en la evaluación y posterior resolución de la       |
| Convocatoria.                                                                                                 |

|                                                                                                    |                                                                                                    | Fundació                                                         | in Biodiversidad                                |
|----------------------------------------------------------------------------------------------------|----------------------------------------------------------------------------------------------------|------------------------------------------------------------------|-------------------------------------------------|
|                                                                                                    |                                                                                                    |                                                                  | <i>•</i>                                        |
|                                                                                                    | CONFIRMAR LA ENTREGA L                                                                                                    | DE LA SOLICITUD                                                  |                                                 |
|                                                                                                    |                                                                                                    |                                                                  |                                                 |
|                                                                                                    | oria de Avudas de la Fundación Biodi                                                                                                    | iversidad, en Rés                                                | rimen de Concurrencia                           |
| Convocato                                                                                                    | in de Ajudus de la l'andación biod                                                                                                    | , , , , , , , , , , , , , , , , , , , ,                          | sinen de concurrencia                           |
| Convocato<br>Competitiva,                                                                                                    | para la Realización de Actividades e                                                                                                    | n el Ámbito de l                                                 | a biodiversidad Terrestre,                      |
| Convocato<br>Competitiva,<br>Biod                                                                                              | para la Realización de Actividades e<br>iversidad Marina y Litoral, el Cambio                                                                                                    | en el Ámbito de l<br>o Climático y la C                          | a biodiversidad Terrestre,<br>Calidad Ambiental |
| Convocato<br>Competitiva,<br>Biod                                                                                              | para la Realización de Actividades e<br>iversidad Marina y Litoral, el Cambio                                                                                                    | en el Ámbito de l<br>o Climático y la C                          | a biodiversidad Terrestre,<br>Calidad Ambiental |
| Convocato<br>Competitiva,<br>Biod<br>tos de la perso                                                                           | para la Realización de Actividades e<br>iversidad Marina y Litoral, el Cambio<br>na de contacto                                                                                                    | en el Ámbito de l<br>o Climático y la C                          | a biodiversidad Terrestre,<br>alidad Ambiental  |
| Convocato<br>Competitiva,<br>Biod<br>tos de la perso<br>lum.<br>dentificación:                                                 | para la Realización de Actividades e<br>iversidad Marina y Litoral, el Cambio<br>na de contacto<br>NUMERO DE IDENTIFICACION FISCAL -                                                                                                    | en el Ámbito de l<br>o Climático y la C                          | a biodiversidad Terrestre,<br>Calidad Ambiental |
| Convocato<br>Competitiva,<br>Biod<br>tos de la perso<br>tum.<br>dentificación:<br>tombre:                                      | para la Realización de Actividades e<br>iversidad Marina y Litoral, el Cambio<br>na de contacto<br>NUMERO DE IDENTIFICACION FISCAL -<br>M FDZ FDZ                                                                                                    | en el Ámbito de l<br>o Climático y la C                          | a biodiversidad Terrestre,<br>Calidad Ambiental |
| Convocato<br>Competitiva,<br>Biod<br>tos de la perso<br>lum.<br>dentificación:<br>tombre:<br>Dirección:                        | para la Realización de Actividades e<br>iversidad Marina y Litoral, el Cambio<br>na de contacto<br>NUMERO DE IDENTIFICACION FISCAL -<br>M FDZ FDZ<br>C/ Fortuny 7 1                                                                                          | en el Ámbito de l<br>o Climático y la C                          | a biodiversidad Terrestre,<br>alidad Ambiental  |
| Convocato<br>Competitiva,<br>Biodi<br>tos de la persoi<br>lum.<br>dentificación:<br>Nombre:<br>Dirección:                      | para la Realización de Actividades e<br>iversidad Marina y Litoral, el Cambio<br>na de contacto<br>NUMERO DE IDENTIFICACION FISCAL -<br>M FDZ FDZ<br>C/ Fortuny 7 1<br>28010 - MADRID - MADRID (ESPAÑA)                                                      | en el Ámbito de l<br>o Climático y la C                          | a biodiversidad Terrestre,<br>alidad Ambiental  |
| Convocato<br>Competitiva,<br>Biodi<br>tos de la persoi<br>lum.<br>dentificación:<br>tombre:<br>hirección:<br>'eléfono:         | para la Realización de Actividades e<br>iversidad Marina y Litoral, el Cambio<br>na de contacto<br>NUMERO DE IDENTIFICACION FISCAL -<br>M FDZ FDZ<br>C/ Fortuny 7 1<br>28010 - MADRID - MADRID (ESPAÑA)<br>911210920                                         | n el Ámbito de l<br>o Climático y la C<br>Teléfono movi          | a biodiversidad Terrestre,<br>Calidad Ambiental |
| Convocato<br>Competitiva,<br>Biod<br>tos de la perso<br>lum.<br>dentificación:<br>kombre:<br>birección:<br>reléfono:<br>-Mail: | para la Realización de Actividades e<br>iversidad Marina y Litoral, el Cambio<br>na de contacto<br>NUMERO DE IDENTIFICACION FISCAL -<br>M FDZ FDZ<br>C/ Fortuny 7 1<br>28010 - MADRID - MADRID (ESPAÑA)<br>911210920<br>proyectos@fundacion-biodiversidad.es | n el Ámbito de l<br>o Climático y la C<br>Teléfono movil<br>Fax: | a biodiversidad Terrestre,<br>Calidad Ambiental |

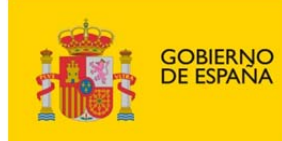

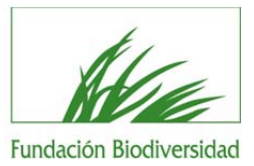

Una vez remitida la solicitud, podrá imprimir su resguardo.

Éste es el resguardo de su solicitud, en el que aparecerá la fecha de entrega:

|                                                                                                    | THE PARTY OF ESTAND                                                                                                    | Fundación Biod                                 | Versidad                                     |
|----------------------------------------------------------------------------------------------------|----------------------------------------------------------------------------------------------------|------------------------------------------------|----------------------------------------------|
| Convocato                                                                                                    | oria de Ayudas de la Fundación Biodi<br>para la Realización de Actividades e                                                                              | iversidad, en Régime<br>en el Ámbito de la bio | en de Concurrencia<br>odiversidad Terrestre, |
| Competitiva,<br>Biod                                                                                                 | iversidad Marina y Litoral, el Cambio                                                                                                    | o Climático y la Calid                         | ad Ambiental                                 |
| Competitiva,<br>Biod<br>atos de la perso<br>Num.<br>Identificación:                                                  | NUMERO DE IDENTIFICACION FISCAL -                                                                                                    | o Climático y la Calid                         | lad Ambiental                                |
| Competitiva,<br>Biod<br>atos de la perso<br>Num.<br>Identificación:<br>Nombre:                                       | NUMERO DE IDENTIFICACION FISCAL -<br>M FDZ FDZ                                                                                                    | o Climático y la Calid                         | lad Ambiental                                |
| Competitiva,<br>Biod<br>atos de la perso<br>Num.<br>Identificación:<br>Nombre:<br>Dirección:                         | NUMERO DE IDENTIFICACION FISCAL -<br>M FDZ FDZ<br>C/ Fortuny 7 1<br>28010 - MADRID - MADRID (ESPAÑA)                                                      | o Climático y la Calid                         | lad Ambiental                                |
| Competitiva,<br>Biod<br>atos de la perso<br>Num.<br>Identificación:<br>Nombre:<br>Dirección:<br>Teléfono:            | NUMERO DE IDENTIFICACION FISCAL -<br>M FDZ FDZ<br>C/ Fortuny 7 1<br>28010 - MADRID - MADRID (ESPAÑA)<br>911210920                                         | D Climático y la Calid                         | lad Ambiental                                |
| Competitiva,<br>Biod<br>atos de la perso<br>Num.<br>Identificación:<br>Nombre:<br>Dirección:<br>Teléfono:<br>E-Mail: | NUMERO DE IDENTIFICACION FISCAL -<br>M FDZ FDZ<br>C/ Fortuny 7 1<br>28010 - MADRID - MADRID (ESPAÑA)<br>911210920<br>proyectos@fundacion-biodiversidad.es | Teléfono movil:<br>Fax:                        | 913194980                                    |

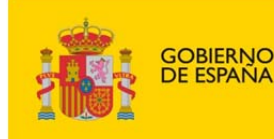

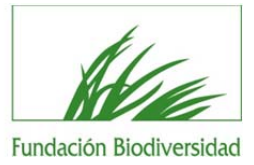

## **FASE 2. Proyectos preseleccionados**

Una vez evaluadas las solicitudes, sólo se requerirá la documentación complementaria a las entidades que el Comité de Evaluación preseleccione.

En caso de resultar preseleccionadas, la Fundación Biodiversidad le requerirá más datos del proyecto. Es importante señalar que el proyecto está preseleccionado, pero que no es aún beneficiario de la ayuda.

Cuando la Fundación Biodiversidad así lo requiera, la entidad deberá cumplimentar la "Memoria del proyecto" y adjuntar los documentos especificados en cada una de las convocatorias de ayudas.

La "Memoria del Proyecto" se cumplimentará mediante formularios de la herramienta on-line. Cada convocatoria tendrá sus formularios específicos.

De forma general, los datos que conforman son:

#### Adecuación y viabilidad técnica del proyecto

- Localización geográfica detallada
- Resumen descriptivo del proyecto
- Objetivo global del proyecto
- Objetivos específicos del proyecto
- Resultados esperados
- Actividades a desarrollar
- Recursos materiales previstos
- Personal laboral implicado parcialmente en el proyecto
- Personal laboral contratado expresamente para el proyecto:
- Personal subcontratado
- Empleos indirectos estimados generados como consecuencia de la realización del proyecto (asistencias técnicas, colaboraciones, personal externo).
- Fecha de Inicio del Proyecto.
- Fecha de Finalización del Proyecto.
- Permisos necesarios.

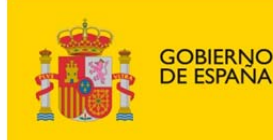

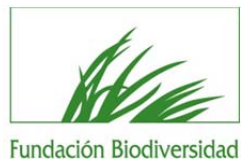

#### Viabilidad económica del proyecto:

- Presupuesto Total del Proyecto (en Euros).
- Importe solicitado a la Fundación Biodiversidad en Euros (máximo permitido indicado en cada Convocatoria).
- Porcentaje de la ayuda solicitada a la Fundación Biodiversidad sobre el presupuesto total.
- Aportación de la entidad solicitante (en Euros).
- Importe Total aportado por otras entidades (en Euros).
- Volumen de Ingresos del año anterior de la entidad (en Euros).
- Socios.
- Acuerdos o convenios firmados con los socios. Si\_\_\_/NO\_\_\_\_

#### Detalle total del presupuesto

- Personal
- Viajes y manutención
- Asistencias externas
- Material inventariable
- Material fungible
- Gastos generales (max. 10%)
- Otros (\*)
- TOTAL
- (\*) Explicación de los conceptos incluidos dentro de la partida otros

#### Partidas imputadas la fundación biodiversidad

- Personal
- Viajes y manutención
- Asistencias externas
- Material inventarible
- Material fungible
- Gastos generales (max 10%)
- Otros (\*)
- TOTAL
- (\*) Explicación de los conceptos incluidos dentro de la partida otros

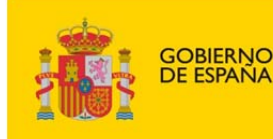

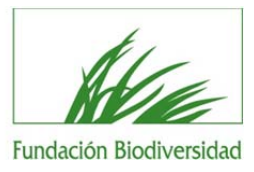

#### Partidas presupuestarias que asumen los socios

- Personal
- Viajes y manutención
- Asistencias externas
- Material inventariable
- Material fungible
- Gastos generales (max. 10%)
- Otros (\*)
- TOTAL
- (\*) Explicación de los conceptos incluidos dentro de la partida otros

#### Viabilidad ambiental y social

- Valor de los recursos naturales objeto del proyecto.
- Espacios con figura de protección asociada.
- Ninguna, Espacios Naturales Protegidos, Reservas de Biosfera de la UNESCO, Red Natura 2000 (ZEPA, LIC, ZEC) Zonas RAMSAR Zonas de Especial Protección incluidas en el Planeamiento Urbanístico/Otras) Otros (especificar).
- Valor de los recursos naturales objeto del proyecto. Endemismos o especies con figura de protección legal asociada: (Ninguna/Catálogos/Nacionales/DirectivaAves/Directiva Hábitats/UICN/Otras).
- Otros (especificar).
- Amenazas, problemas ambientales que justifican el proyecto.
- Contribución del proyecto para mitigar las amenazas.
- Justificación de la necesidad social y apoyos para la ejecución del proyecto.
- Aportación no dineraria de entidades a este proyecto.
- Beneficiarios del Proyecto:
  - Nº total de destinatarios.
  - . Nº total de destinatarios de colectivos desfavorecidos.
  - . Nº total de destinatarios del colectivo prioritario en el proyecto.
- Otros beneficiarios.

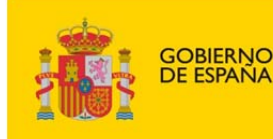

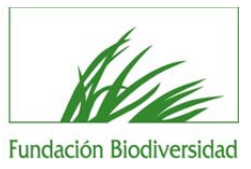

#### Aspectos de ámbito geográfico vinculados al proyecto

- Indique si el proyecto está integrado en alguna red, programa o plan de ámbito estatal.
- En caso afirmativo, indique cuál y describa brevemente la aportación del proyecto al conjunto de la red, programa o plan.

#### **Resultados y beneficio ambiental**

- Continuidad de las acciones y los resultados tras la finalización del proyecto.
- Innovación que aporta el proyecto.

#### **Documentos adjuntos:**

- Marco Lógico.
- Modelo de recursos humanos.
- Modelo de presupuesto.
- Modelo de cronograma.
- Permisos necesarios (en su caso).

Además de esta documentación, deberá anexar la documentación administrativa correspondiente a la entidad. Esta documentación se especifica en la Convocatoria.

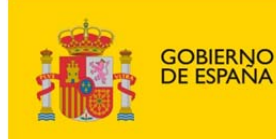

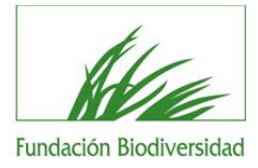

## Ejemplo de modelos disponibles:

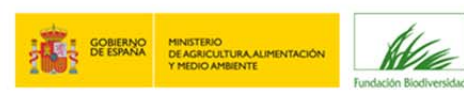

#### MODELO DE CRONOGRAMA Convocatorias de Ayudas 2014

| ACTIVIDAD                                     | FECHA<br>INICIO | FECHA FIN | MES 1 | MES 2 | MES 3 | MES 4 | MES 5 | MES 6 | MES 7 | MES 8 | MES 9 | MES 10 | MES 11 | MES 12 |
|-----------------------------------------------|-----------------|-----------|-------|-------|-------|-------|-------|-------|-------|-------|-------|--------|--------|--------|
| Actividad 1                                   |                 |           |       |       |       |       |       |       |       |       |       |        |        |        |
| Actividad 2                                   |                 |           |       |       |       |       |       |       |       |       |       |        |        |        |
| Actividad 3                                   |                 |           |       |       |       |       |       |       |       |       |       |        |        |        |
| Actividad 4                                   |                 |           |       |       |       |       |       |       |       |       |       |        |        |        |
| Actividad 5                                   |                 |           |       |       |       |       |       |       |       |       |       |        |        |        |
| Actividad 6                                   |                 |           |       |       |       |       |       |       |       |       |       |        |        |        |
| (insertar tantas filas como sea<br>necesario) |                 |           |       |       |       |       |       |       |       |       |       |        |        |        |

La duración máxima de los proyectos es de 12 meses , para proyectos de duración superior a 12 meses incluir nuevas columnas.

\*Si el proyecto dura más de doce meses indicar los motivos

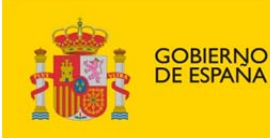

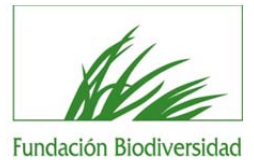

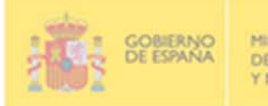

NO MINISTERIO NA DE AGRICULTURA, ALIMENTACIÓN Y MEDIO AMBIENTE

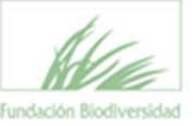

#### MODELO DE RECURSOS HUMANOS PREVISTOS Convocatorias de Ayudas 2014

Rellenar la siguiente tabla con la implicación de cada empleado/contratado en el proyecto. En caso de desconocerse la persona concreta que formará parte del equipo de trabajo, por estar pendiente su contratación, especificar el perfil técnico requerido:

| Nombre empleado       | Tipo de<br>contratación <sup>1</sup> | Porcentaje de<br>dedicación | Meses de<br>dedicación | Tareas<br>encomendadas |
|-----------------------|--------------------------------------|-----------------------------|------------------------|------------------------|
| 1. Nombre y Apellidos |                                      |                             |                        |                        |
| 2. Nombre y Apellidos |                                      |                             |                        |                        |
| 3. Nombre y Apellidos |                                      |                             |                        |                        |
| 4. Nombre y Apellidos |                                      |                             |                        |                        |
| 5. Nombre y Apellidos |                                      |                             |                        |                        |
| 6. Nombre y Apellidos |                                      |                             |                        |                        |

...(añadir las filas que sean necesarias)

#### <sup>1</sup> TIPO DE CONTRATACIÓN:

Personal laboral con dedicación total al proyecto (PT): trabajador de la entidad, contratado por obra y servicio, con dedicación 100% al proyecto. En el objeto del contrato deberá hacerse mención expresa al proyecto o alguna de sus actividades.

Personal laboral con dedicación parcial al proyecto (PP): trabajador de la entidad dedicado parcialmente al proyecto.

Personal subcontratado (PS): persona o entidad que ejecuta una actividad que podría ser realizada directamente por el personal laboral de la entidad solicitante pero que se externaliza.

|                                                                                                    | Nº de<br>personas |
|----------------------------------------------------------------------------------------------------|-------------------|
| PP implicado parcialmente en el proyecto.                                                                                                 |                   |
| PT expresamente contratado para el proyecto                                                                                               |                   |
| PS                                                                                                    |                   |
| Empleos indirectos estimados como consecuencia de la realización del proyecto<br>(asistencias técnicas, colaboraciones, personal externo) |                   |
| TOTAL                                                                                                    |                   |
| Voluntarios estimados que participan en el proyecto                                                                                       |                   |

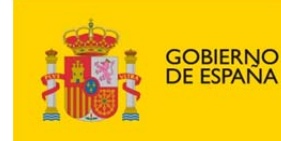

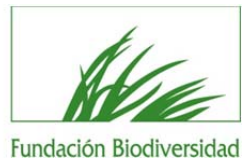

## FASE 3. Resolución de las ayudas

La FB realizará la evaluación técnica del proyecto, y el Comité de Evaluación decidirá qué proyectos son los beneficiarios de ayudas.

Estos proyectos serán los que aparezcan en la Resolución de las ayudas, que se publicará en la web de la Fundación Biodiversidad.